## 4.0 Registro

DataNet OPC es instalado en el modo de demostración por defecto. Al funcionar en el modo de demostración, DataNet OPC funcionará *solamente por tres días después de la fecha de instalación*. Para evitar las limitaciones del modo de demostración, el producto DataNet OPC se debe registrar.

Para registrar el producto de software, siga estas instrucciones:

Después de instalar DataNet OPC, abra el servidor de DataNet OPC yendo a:

Botón Start -> Program Files -> DataNet OPC -> Server DataNet OPC

| 🚍 Programs            | 📉 🛄 Drag'n Drop CD+DVD     | Image: Norton AntiVirus    |
|-----------------------|----------------------------|----------------------------|
|                       | 📩 🧰 DataNet OPC            | 🕨 🧓 DataNet OPC Server     |
|                       | ENI Utility                | AntaNetOPC                 |
| 🚱 Settings            |                            | International Detailed ODC |
| 🔎 Sear <u>c</u> h     |                            |                            |
| Help and Support      | Ethereal                   | ReMapPro v2.2              |
|                       | Example Code Documentation | 🕨 🛅 Rensen OPC Office Link |
|                       | 📖 🛅 Exchange SDK           | 🕨 🛅 Rockwell Software      |
| 💋 Log Off Jkulakowski | FreeSMTP.Net               | 🕨 🛅 Sheridan               |
| 0 Turn Off Computer   | 🛅 Funk Software            | 🕨 🛅 Software Toolbox       |
| 🍠 Start 🕑 🔯 🥭 🗿 🕑 🔇   | 📓 🛅 Games                  | Spread 3.5                 |

Debe aparecer la ventana del servidor DataNet OPC. En la ventana del servidor, haga clic en:

## Help -> Registration

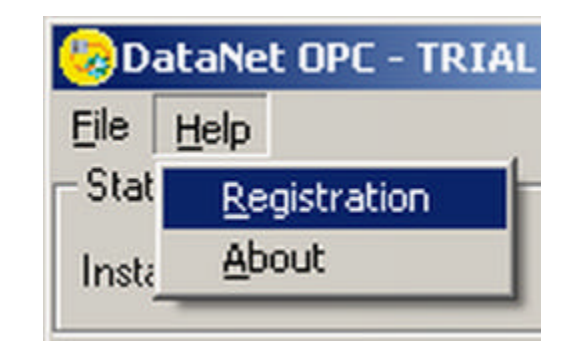

Entre el número de serie en el campo corresspondiente. Este número se encuentra en la caja del DVD en que vino el producto. Debe aparecer una ventana de registro. En la ventana de registro, copie la clave del registro seleccionando la clave, presionando el botón derecho del mouse y seleccione **Copy**:

| 😓 Registratio | on       |       |          | ×    |
|---------------|----------|-------|----------|------|
| Serial Numb   | er: 0000 | 1200  |          |      |
| Key: BXH      | Undo     | EAJGY |          |      |
| Level: Reg    | Cuţ      |       |          |      |
| OK            | ⊆ору     |       | Register | Help |
|               | Paste    |       |          |      |

Con su navegador de Internet, vaya a :

www.BizWareDirect.com/DatanetOPCregistration.aspx El siguiente formulario de registro del producto se debe ver en la pantalla:

| DataNet OPC Registratio        | n Form BIZWARE DIRECT |
|--------------------------------|-----------------------|
| Serial Number (From DVD Case)  | Número de serie       |
| Key (From DataNet OPC Install) | Clave de instalación  |
|                                | Create Registration   |

Copie la clave del registro en el campo **Key** en el formulario de la tela. Se debe también entrar el número de serie, que está en la parte posterior de la caja del CD de software. Haga clic en *Create Registration*:

| DataNet OPC Registratio        | n Form BIZWAREDIRECT    |  |
|--------------------------------|-------------------------|--|
| Serial Number (From DVD Case)  | 0000001                 |  |
| Key (From DataNet OPC Install) | B-XHAPERSXAC-102-JEAJGY |  |
|                                | Create Registration     |  |

Para que proporcionemos un mejor servicio, se puede entrar información adicional en los campos restantes. Una vez que se completen los campos deseados, haga clic en *Register*:

Optionally, you can enter your information below so we can provide better technical support.

| Name: [           | Juan Sanchez                |
|-------------------|-----------------------------|
| Company Name:     | Frutas Elqui Ltda           |
| Address:          | Independencia 3456          |
| Address (Line 2): | 50 Piso                     |
| City:             | Ovalle                      |
| State:            | Chile                       |
| Telephone:        | (12)3-456-7890              |
| Fax:              | (87)6-453-2103              |
| Email Address:    | Juansanchez@frutaselqui.com |
| Purchased From:   | Controles Direct            |
| 1                 | Register                    |

## Manual de DataNet OPC

Una vez que la información de registro se haya sometido correctamente, aparecerá una nueva clave asignada en el campo debajo del botón de *Create Registration*.

| DataNet OPC Registratio        | n Form <b>BIZWARE DIRECT</b>        |  |
|--------------------------------|-------------------------------------|--|
| Serial Number (From DVD Case)  | 000001200                           |  |
| Key (From DataNet OPC Install) | B-XHAPERSXAC-102-JEAJGY             |  |
|                                | Create Registration                 |  |
| Your assigned key              | B-XHAPERSXAD-103-JEAJGY             |  |
| Nueva clave asignada           | Found registration for 1 device(s). |  |

Copie esta clave asignada. Vuelva a la pantalla de registro del servidor DataNet OPC. Copie la clave asignada en el campo **Key**:

| 🈓 Regist | ration    |          |          | ×    |
|----------|-----------|----------|----------|------|
| Serial N | lumber: 🚺 | 0001200  |          |      |
| Key: [   | Undo      | 03JEAJGY |          |      |
| Level:   | Cuţ       |          |          |      |
| C        | ⊆ору      | ncel     | Register | Help |
|          | Paste     |          |          |      |

Haga clic en *Register*: Un mensaje de éxito en la ventana de registro debe mostrar su estado de registro:

| Registration      | ×      |
|-------------------|--------|
| Successfully regi | stered |
| (OK               |        |